## COLUMBIA UNIVERSITY School of Continuing Education

# **Registration Instructions**

1. Go to Student Services Online (SSOL, <u>http://ssol.columbia.edu</u>), Columbia's online tool, and log in using your UNI (university network ID) and password.

| Olumbia Student Se                            | rvices Online - Log in - Mozilla Firefox        |                 |                                 |
|-----------------------------------------------|-------------------------------------------------|-----------------|---------------------------------|
| <u>File E</u> dit <u>V</u> iew Hi <u>s</u> to | ry <u>B</u> ookmarks <u>T</u> ools <u>H</u> elp |                 |                                 |
| 🛠 Columbia Student S                          | ervices Online - Log in +                       |                 |                                 |
| https://s                                     | sol.columbia.edu                                | ☆ マ C 🛛 💁 Yahoo | ዖ 🏫 🍕                           |
|                                               |                                                 |                 | CU Home                         |
|                                               |                                                 | IT SERV/ICES    | ONI THE                         |
| IN THE CITY OF NE                             |                                                 |                 | ONLINE                          |
| Help                                          | Enter security information                      |                 |                                 |
| Comments                                      | Required information is marked with             | n the 💿 symbol. |                                 |
| Exam List                                     | O University Network ID #107                    |                 |                                 |
|                                               | Network Password                                | ••              | aful Linke                      |
|                                               | Continue                                        |                 |                                 |
|                                               |                                                 | Log in Help     | Activate UNI<br>Change Password |
|                                               |                                                 | • • • • •       | ID Center (CII Card)            |

2. Click on "Registration Appointments" to view your registration appointment times. You may only register for classes during these times.

|              | MENU                                                                                                    |
|--------------|----------------------------------------------------------------------------------------------------|
| Menu<br>Help | Welcome TEST     * Your next registration appointment for Fall 2012 is Jul 30, 2012 between 9:30AM and 8:30     See more appointments <u>here</u> .                                                                                                    |
| Logout       | Your Data     Your Data     Academic Records     Academic Records     Academic Profile     Addresses: View and Update     Cartification Request     Degree Application Status     Degree Application Status     Prove the status     Prove the status     Prove |

3. After reviewing your registration appointments, once you are prepared to register click "Registration".

|                                      |                                                    |                                          | Menu   H     | elp   Comments   Logou |
|--------------------------------------|----------------------------------------------------|------------------------------------------|--------------|------------------------|
| COLUMBIA UNI                         | REGISTRATION AF                                    | FUDENT SERVIO                            | CES          | ONLINE                 |
| Academic Records<br>Academic Profile | Viewing Options                                    |                                          |              |                        |
| Addresses                            | Hide my name and personal d                        | ata Change                               | -            | Update View            |
| Degree App Status                    |                                                    |                                          |              |                        |
| Degree Audit<br>Grades               | Registration appointments are des<br>Registration. | signated times during which you may enro | Il in course | s using SSOL           |
| Holds                                | See Also: Registration                             |                                          |              |                        |
| P/D/F Grading                        |                                                    |                                          |              |                        |
| 2 TT                                 | Fall 2011 Registration                             |                                          |              |                        |
| Registration                         | Begin                                              | End                                      |              | Туре                   |
|                                      | Sep 30, 1999 7:00am                                | Dec 31, 2012 11:00pm                     |              | Add, Drop              |
| Enrollment                           | Spring 2012 Registration                           |                                          | 1            |                        |
| Transcripts                          | Begin                                              | End                                      |              | Туре                   |
| Account                              | Sep 30, 1999 7:00am                                | Dec 31, 2012 11:00pm                     |              | Add, Drop              |
| Account<br>Direct Deposit            | Summer 2012 Registration                           |                                          |              |                        |
| Refund                               | Begin                                              | End                                      |              | Туре                   |
| CU Card                              | Oct 1, 1997 7:00am                                 | Dec 31, 2012 11:00pm                     |              | Add, Drop              |
| Deactivate CU ID                     | Fall 2012 Registration                             |                                          |              |                        |
| Flex & Dining<br>Deposits            | Begin                                              | End                                      |              | Туре                   |
| Cardholder                           | Dec 12, 2011 7:00am                                | Dec 31, 2012 11:00pm                     |              | Add, Drop              |
| Transactions                         | Jul 30 2012 9:30am                                 | Jul 30 2012 8:30pm                       |              | Add Drop               |

4. Check that you have read and agree to the registration conditions and indicate your VISA status then click "continue".

|                                                                                                    |                                                                                                    |                                                                                                    | Menu   I                                                                                                    | Help   Comments   Logout                                                                                                    |
|----------------------------------------------------------------------------------------------------|----------------------------------------------------------------------------------------------------|----------------------------------------------------------------------------------------------------|----------------------------------------------------------------------------------------------------|----------------------------------------------------------------------------------------------------|
| COLUMBIA UNIV                                                                                                    | REGISTRATION                                                                                                    | DENT SE                                                                                                    | RVICES                                                                                                    | ONLINE                                                                                                    |
| Academic Records<br>Academic Profile<br>Addresses                                                                                                    | Viewing Options<br>Hide my name and personal data                                                                                                    | Change                                                                                                    | -                                                                                                    | Update View                                                                                                    |
| Degree App Status<br>Degree Audit<br>Grades<br>Holds<br>P/D/F Grading<br>Reg Appts<br>Registration<br>Schedule<br>Trast Message<br>Enrollment<br>Transcripts<br>Account<br>Account<br>Direct Deposit | Spring 2013 Registration<br>Places remember these of the<br>second second second second second<br>appointments. You may check you<br>Pour may not be permitted to regi<br>Dean for academic reasions, beca-<br>During peak activity, you may exp<br>system is still at work.<br>Your account balance is updated<br>By registering you agrees to be bo<br>which mere reliefed to an other                                                                                                    | a first day of the terr<br>bur advisor to withd<br>valiable to Columbia U<br>ur appointment times i<br>ster if your Student A<br>use of a financial oblig<br>berience a noticeable p<br>nightly and may be vi<br>und by the policies an<br>stst and/or attorney f<br>bets and/or attorney for | m, you may not dro<br>raw.<br>on Student Services<br>count has been pla<br>tation or because of<br>pause. Please stay o<br>eved on Student Se<br>d regulations of Colu<br>es if your unpaid st<br>/or attorney. | bp your last (only)<br>ith scheduled<br>Online.<br>ced on <u>Hold</u> by a<br>non-compliance with<br>non-compliance with<br>in the line; the<br>trices Online.<br>mbia University,<br>udent account |
| Retinad<br>CU Card<br>Deactivate CU ID<br>Flax & Dining<br>Deposits<br>Cardholder<br>Transactions<br>Financial Ald<br>Award Info<br>Student Lean<br>Ent/Sct Int<br>Perkins HPR<br>Miscellaneous      | I have read and agree to the const<br>time each semester of your acade<br>Immigration and Neuralization See<br>exception to the full time registra<br>international Students and Schole<br>registration period, i.e., BEFORE t<br>Holders of B. I. B. Wird or WB im-<br>outine of B. I. B. Wird or WB im-<br>outine of B. I. B. Wird or WB im-<br>outine of B. I. B. Wird or WB im-<br>outine of B. I. B. J. Immigration<br>1 Id on the HOLD F-1 or J. Immigration<br>1 understand I must register full time | Continue<br>Content Category) is<br>mic program. The Uni<br>vrice of all F-1 and J-<br>ay of the change of pr<br>tion requirement must<br>ars Office (ISSO) BEFC<br>he start of Late Regis<br>migration status are p<br>further information<br>status<br>e<br>Continue                        | mmigration status yo<br>versity is required by<br>l students who are e<br>"ogram period for this<br>be approved and re<br>DRE the close of the<br>tration.<br>rohibited by law from<br>on.                      | ou must register full<br>/ law to notify the<br>lamoliad less than full<br>similar to a set than full<br>corded by the<br>corded by the<br>STANDARD<br>an enrolling for a                           |

 You can locate the 5 digit call numbers in the Directory of Classes, Columbia's online course bulletin: <u>http://www.columbia.edu/cu/bulletin/uwb/.</u> Once you locate the call number of the class you wish to add and enter the number and click "Query/Add Class".

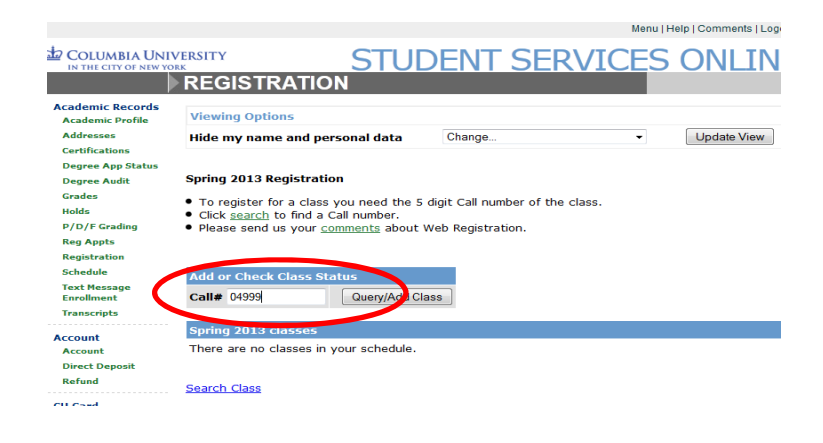

6. Confirm that the course appearing is the course you want to register for and click "Add Class".

# *If you do not click "Add Class" you will not be registered for the class.*

If your registration was successful, you will see a message appear in green. You may add additional courses on this page by adding a new call number in the call number box. Please note, once you are registered for classes, you are responsible for tuition and fees.

If your registration was unsuccessful, you will receive a message in red. There are number of reasons you may receive this message including 1) Outstanding holds on your account 2) Course is not open to SCE students 3) Pre-requisite has not been satisfied 4)Course requires written departmental or instructor approval.

|                                                                                    |                                  |                                                   |                        |             |                | Menu   H                    | elp   Comments   Logout |
|------------------------------------------------------------------------------------|----------------------------------|---------------------------------------------------|------------------------|-------------|----------------|-----------------------------|-------------------------|
|                                                                                    | /ERSITY                          |                                                   | STLIC                  |             |                | /ICES                       | ONI THE                 |
| IN THE CITY OF NEW YO                                                              |                                  | ISTRATION                                         | CLASS                  | QUE         | RY             | /ICLS                       | ONLINE                  |
| Academic Records<br>Academic Profile<br>Addresses                                  | Viewir<br>Hide n                 | ng Options<br>ny name and perso                   | onal data              | Change.     |                | •                           | Update View             |
| Certifications<br>Degree App Status                                                |                                  |                                                   |                        |             |                |                             |                         |
| Grades                                                                             | Add of                           | Check Class Statt                                 |                        |             |                | Instructor                  |                         |
| Holds                                                                              | Call#                            | Class/Title                                       | Instructor             | Points      | Pass/Fail      | Permission                  | Action                  |
| Reg Appts<br>Registration                                                          | 04999                            | ANTH 6129 G 001<br>ECONOMY,<br>SOCIETY AND        | Kockelman,<br>Paul     | 3.00        | Grade 👻        | Not Required<br>Menu   Help | Add Class               |
| COLUMBIA UNIV                                                                      |                                  | OTDATION                                          | STUD                   | ENT         | SERV           | ICES (                      | DNLINE                  |
|                                                                                    | REGI                             | STRATION                                          |                        |             |                |                             |                         |
| Academic Records<br>Academic Profile                                               | Viewing                          | g Options                                         |                        |             |                |                             |                         |
| Addresses                                                                          | Hide m                           | y name and person                                 | al data                | Change      |                | -                           | Update View             |
| Degree App Status<br>Degree Audit<br>Grades<br>Holds<br>P/D/F Grading<br>Reg Apots | <ul> <li>✓</li> <li>✓</li> </ul> | Adding ANTH 6129 (<br>he new schedule b           | G 001 was suc<br>elow. | ccessful. T | he change is e | ffective immed              | liately. See            |
| Registration<br>Schedule                                                           | Add or                           | Check Class Status                                |                        |             |                | Menu   He                   | elp   Comments   Logout |
| COLUMBIA UNI<br>IN THE CITY OF NEW YC                                              |                                  | ISTRATION                                         | STUE<br>CLASS          |             | RY<br>RY       | /ICES                       | ONLINE                  |
| Academic Records                                                                   |                                  |                                                   |                        |             |                |                             |                         |
| Academic Profile                                                                   | Viewi                            | ng Options                                        |                        |             |                |                             |                         |
| Addresses<br>Certifications                                                        | Hide n                           | ny name and perso                                 | onal data              | Change.     |                | •                           | Update View             |
| Degree App Status                                                                  |                                  |                                                   |                        |             |                |                             |                         |
| Degree Audit<br>Grades<br>Holds<br>P/D/F Grading                                   | ۲                                | Class Restricted<br>Class OT 952 N OTC<br>school. | DLARYNGOLO             | GY YR RES   | sec: 006 call# | : 10002 is not o            | pen to your             |
| Registration                                                                       | Back To                          | <u> Registration</u> <u>List A</u>                | Il Sections <u>Co</u>  | ourseworks  |                |                             |                         |
|                                                                                    |                                  |                                                   |                        |             |                |                             |                         |

## **SELECTING THE NUMBER OF POINTS**

If the course allows students to select the number of points they can take a course for it will appear as a drop-down option once you enter the course call number. Different courses will have different point values.

|                                                     |                      |                                              |                                         |                        |                                     | Menu   Help                                            | Comments   Logou         |
|-----------------------------------------------------|----------------------|----------------------------------------------|-----------------------------------------|------------------------|-------------------------------------|--------------------------------------------------------|--------------------------|
| COLUMBIA UNIV                                       |                      | ISTRATIO                                     | STU<br>N CLAS                           | IDE<br>ss q            | NT SE                               | RVICES C                                               | ONLINE                   |
| Academic Records<br>Academic Profile<br>Addresses   | Viewi<br>Hide r      | ng Options<br>ny name and pe                 | rsonal data                             | CI                     | nange                               |                                                        | Update View              |
| Certifications<br>Degree App Status<br>Degree Audit | Add o                | r Check Class St                             | atus                                    |                        |                                     |                                                        |                          |
| Grades                                              | Call#                | Class/Title                                  | Instructor                              | Points                 | Pass/Fail                           | Instructor Permission                                  | Action                   |
| Holds<br>P/D/F Grading<br>Reg Appts                 | 04985                | PHIL 9004 G 016<br>QUODLIBETAL<br>STUDIES IV | Neuhouser,<br>Frederick                 | 4.00 -                 | Crade 🗸                             | IDon't Have Permission 👻                               | Add Class                |
| Registration<br>Schedule                            | PHIL C<br>must b     | G9001x or y-G90<br>ie made with the          | <b>04y</b> * Prerequ<br>director of gra | 1 3.50<br>4.00<br>4.50 | ph-quality work<br>tudie: . Tutoria | in the previous term. Arr<br>work in specialized resea | angements<br>rch topics. |
| Text Message<br>Enrollment<br>Transcripts           | * Bulleti<br>Back Ti | n codes: x=Fall y=Sprir                      | ig.<br>t All Section                    | 5.00<br>5.50<br>6.00   | NOKS                                |                                                        |                          |
| Account                                             | out the              |                                              |                                         |                        |                                     |                                                        |                          |

# SELECTING PASS/FAIL GRADING

If a course allows students to take the course on a Pass/Fail basis, it will appear as a drop-down option. Students in Master of Science programs or Certificate of Professional Achievement programs must take all of their classes for a standard letter grade, regardless of whether or not the Pass/Fail option appears.

|                            |           |                         |                         |              |               |                  | monatio     | oub Lo | control to proget |
|----------------------------|-----------|-------------------------|-------------------------|--------------|---------------|------------------|-------------|--------|-------------------|
| COLUMBIA UNIV              |           | SISTRATIO               | STU<br>N CLAS           | JDE<br>ss Qi | NT S          | ERVIC            | ES          | 0      | NLINE             |
| Academic Records           | Viewi     | ng Options              |                         |              |               |                  |             |        |                   |
| Addresses                  | Hide r    | ny name and pe          | rsonal data             | CH           | ange          |                  | -           | U      | pdate View        |
| Certifications             |           |                         |                         |              | -             |                  |             |        | ,,                |
| Degree App Status          |           |                         |                         |              |               |                  |             |        |                   |
| Degree Audit               | Add o     | r Check Class St        | atus                    |              |               |                  |             |        |                   |
| Grades                     | Call#     | Class/Title             | Instructor              | Points       | Pass/Fail     | Instructor I     | Permissi    | on     | Action            |
| Holds                      |           | PHIL 9004 G 016         |                         |              |               |                  |             |        |                   |
| P/D/F Grading              | 04985     | QUODLIBETAL             | Neuhouser,<br>Frederick | 4.00 🚽       | Grade         | Don't Have       | Permissio   | n 👻    | Add Class         |
| Reg Appts                  |           | STUDIES IV              | Tredenek                |              | Grade         |                  |             |        |                   |
| Registration               | PHIL O    | G9001x or y-G90         | 04y* Prereq             | uisite: hi   | Pass/Fail     | in the previo    | ous term.   | Arra   | ngements          |
| Schedule                   | must b    | be made with the        | director of gr          | aduate s     | tudies. Tutor | ial work in spec | cialized re | esear  | ch topics.        |
| Text Message<br>Enrollment | * Bulleti | n codes: x=Fall y=Sprir | ıg.                     |              |               |                  |             |        |                   |
| Transcripts                |           | and the second second   |                         | ~            |               |                  |             |        |                   |

Menu | Help | Comments | Logour

# SELECTING INSTRUCTOR PERMISSION

If the course requires students to obtain instructor permission, it will appear as a drop-down option. If you have permission to take the course, select the appropriate option. If you do not have permission, you will need either the department or instructor's permission before registering. If you register without permission, the University reserves the right to drop you from the course.

To determine whether or not the course you want to register for requires approval, check the "Approvals Required" line for the course on the Directory of Classes (http://www.columbia.edu/cu/bulletin/uwb/) If "Department" or "Instructor" is listed in the "Approvals Required" line, you will need to secure approval in writing. If the "Open To" line does not include "School of Continuing Education" you will need to secure written approval even if it says "None" in the "Approvals Required" line.

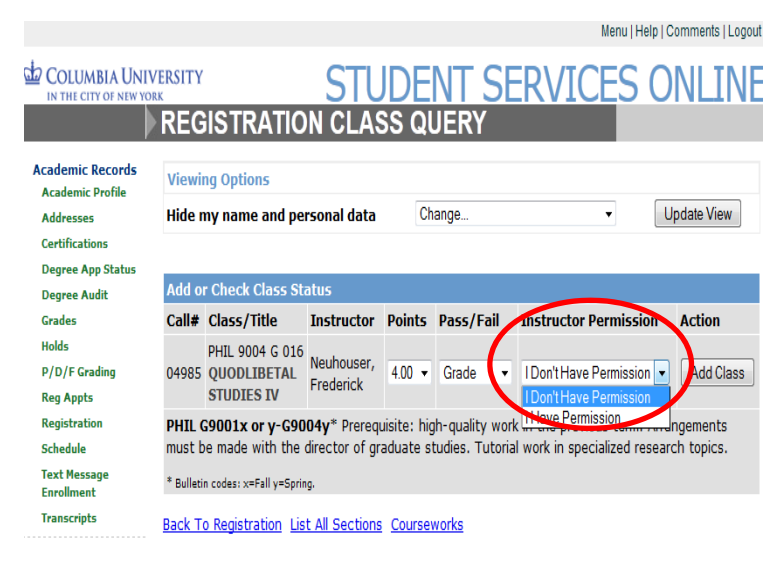

# **DROPPING AN INDIVIDUAL CLASS**

To drop a course, select the appropriate class and click the drop button. If successful, you will receive a message in green indicating that the course was successfully dropped. You will be unable to drop a course after the drop deadline because you will no longer have access to online registration after the deadline.

|        |                                                    | Query/Add Clas          | SS                   |        |     |                              |                        |
|--------|----------------------------------------------------|-------------------------|----------------------|--------|-----|------------------------------|------------------------|
| Spring | 2013 classes                                       |                         |                      |        |     |                              |                        |
| Select | Class/Title                                        | Instructor              | Points/Option        | Call # | Day | Time/Location                | Start/End              |
|        | ANTH 6129 G 001<br>ECONOMY,<br>SOCIETY AND<br>VALU | Kockelman,<br>Paul      | 3.00<br>Letter Grade | 04999  | Мо  | 11:00am-12:50pm<br>BTBA RTBA | 01/22/201<br>05/06/201 |
| ۲      | PHIL 9004 G 016<br>QUODLIBETAL<br>STUDIES IV       | Neuhouser,<br>Frederick | 4.00<br>Letter Grade | 04985  |     |                              |                        |
| Drop   | Change Section                                     | Modify                  |                      |        |     |                              |                        |

Please refer to the Academic Calendar (http://registrar.columbia.edu/academic-calendar/) for deadlines for dropping one of several courses you are registered.

If you attempt to drop to zero points you will receive an error message indicating that you cannot do so on SSOL and that you must contact Student Life to withdraw.

### WITHDRAWING

Students must submit an Electronic Notice of Withdrawal (<u>http://ce.columbia.edu/withdrawal</u>) in order to drop to zero points in a term. A nonrefundable, \$75 fee is applied to all withdrawals. Please check your account on Student Services Online (SSOL) approximately two weeks after submission to either pay your bill or to request a refund.

You may pay your bill either online through SSOL or send checks payable to **Columbia University to Columbia University, Student Account Payment, 210 Kent Hall, 1140 Amsterdam Avenue, New York, NY, 10027**. Please be sure to include your UNI or PID, also known as your C-number. Refunds are not automatically issued. If you are entitled to a refund, you must request it online via SSOL after the withdrawal has been processed.

Students enrolled in both full term and partial term, or in multiple, partial term online Business Certificate courses are not eligible for the partial term withdrawal refund schedules. Students who wish to drop partial term courses must do so during the Change of Program periods associated with each of those partial terms. If students drop individual, partial term courses after the partial term Change of Program periods, they will be responsible for the full cost of the course.